# USER GUIDE FOR: TATTOO STUDIO – INITIAL ONLINE APPLICATION

PERMANENT MAKE UP AND MICROBLADING

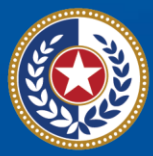

TEXAS Health and Human Services

Texas Department of State Health Services

# Contents

| Introduction                                             | 1  |
|----------------------------------------------------------|----|
| Purpose                                                  | 1  |
| Definitions                                              | 1  |
| Overview                                                 | 1  |
| Requirements                                             | 1  |
| Rules about Refunds and Credits                          | 1  |
| Additional Information                                   | 2  |
| Initial License Application                              | 2  |
| Getting Started                                          | 2  |
| Change your DSHS online Password                         | 5  |
| Initial Onboarding required information                  | 6  |
| Apply for your License                                   | 6  |
| Pay for your License                                     | 18 |
| Next Steps                                               | 19 |
| Application Status                                       | 24 |
| Resources                                                | 25 |
| Texas Department of State Health Services (DSHS) Website | 25 |
| DSHS Licensing Program Website Name                      | 25 |
| Eligibility by License Type                              | 25 |
| State Statute/Program Regulations                        | 25 |

Last revised: 5/15/2024

# Introduction

#### Purpose

This user guide is to assist clients a step-by-step initial application for Tattoo License which includes Permanent Make Up and Microblading. It will guide you through the payment of the fee, and how to apply online

Definitions

- **Zoning Letter** or also known as municipal **zoning letter** is a legal document which informs commercial property owners, lenders and prospective buyers of zoning laws related to the particular property in question.
- **Tax #** Business Tax ID number, this can be a Social Security Number (SSN) or a Federal Employee Identification Number (FEIN).

#### **Overview**

To provide instructions on how to start an initial or renewal application for a Tattoo studio.

You can find more information about the Tattoo and Body piercing license on our website: <u>Tattoo and Body Piercing Studios | Texas DSHS</u>

## Requirements

Only studios are licensed by Texas, please see following requirements to acquire a Tattoo Studio License:

- Verification Zoning letter can be obtain from your local city or county zoning and planning office.
- Physical location of the studio must be indicated in the zoning letter, unless the city or county does not have zoning regulation. If the studio location exists in area without zoning, please provide proof that no zoning is required.
- Copy of a valid government issued ID for each of the owners listed on the application.

# **Rules about Refunds and Credits**

All Licensing fees are non-refundable.

# **Additional Information**

Only submit the required documents for licensure that are listed. Other document types such as blood and pathogen training certificates do not need to be submitted for licensure.

Each studio location must display their updated Tattoo Studio license with the registered physical location and must have at least one responsible person per license.

#### Quick links to DSHS Tattoo Studio website:

- <u>Tattoo and Body Piercing Studios | Texas DSHS</u>
- Licensing Requirements Tattoo and Body Piercing Studios | Texas DSHS
- Laws and Rules Tattoo and Body Piercing Studios | Texas DSHS
- Frequently Asked Questions about Getting a Tattoo or Body Piercing | Texas DSHS
- <u>Contact Information Tattoo and Body Piercing Studios | Texas DSHS</u>
- For questions about the rules not related to licensing please send an email to: <u>TTBPHelp@dshs.texas.gov</u>

# **Initial License Application**

## **Getting Started**

Required Document Checklist:

| Zoning Letter                                             |
|-----------------------------------------------------------|
| Government issued ID for each of the listed Studio owners |
| Business Tax #                                            |

#### **Create your Online Licensing Services Account**

 New Users must create a new online account through our DSHS Online Licensing Services website <u>https://vo.ras.dshs.state.tx.us/</u> and click on Register as a New User hyperlink

| N | New User                                                                                                    |  |  |
|---|----------------------------------------------------------------------------------------------------|--|--|
|   | Create a new online<br>account as a first time user.<br>Log in with the password<br>emailed to you to access online |  |  |
| Г | <u>Register as a new user</u>                                                                                       |  |  |

- Fill in the required information with a red asterisk (\*)
  - $\circ~$  Create a unique User ID or use the email address as user ID
  - Make sure to select a memorable secret question
- Skip Third Party Payer & complete the captcha question then click Next.

| All items marked with a (*) are required. You will only complete this process once. After you register, you will login with this account.<br>Enter your details and press "Next". |                                                        |                              |            |  |
|----------------------------------------------------------------------------------------------------|--------------------------------------------------------|------------------------------|------------|--|
| Press "Cancel" to cancel this registration and return to the main menu.                                                                                                    |                                                        |                              |            |  |
| Account User Contact Information                                                                                                    |                                                        |                              |            |  |
| * First Name:                                                                                                    | ABC                                                    |                              |            |  |
| Second Name:                                                                                                    |                                                        |                              |            |  |
| * Last Name:                                                                                                    | DEF                                                    |                              |            |  |
| Account Login                                                                                                    |                                                        |                              |            |  |
| * Email                                                                                                    | ABC@test.com                                           | (e.g. name@domain.com)       |            |  |
| * Confirm Email:                                                                                                    | ABC@test.com                                           |                              |            |  |
| Use email address as user ID:                                                                                                    |                                                        |                              |            |  |
| * User ID:                                                                                                    | ABC@test.com                                           |                              |            |  |
| Password Recovery (In case you forget your password, you will I                                                                                                    | be required to answer this question to obtain a new te | mporary password.)           |            |  |
| * Secret Question:                                                                                                    |                                                        |                              |            |  |
| Select a predefined question:                                                                                                    | Where were you born?                                   | ~                            |            |  |
| Or write your own question:                                                                                                    |                                                        |                              |            |  |
| * Secret Answer:                                                                                                    | Place                                                  |                              |            |  |
| Third Party Payer                                                                                                    |                                                        |                              |            |  |
| Accept payment requests from third parties?                                                                                                    | (what's this?)                                         |                              |            |  |
| Security Measures (This helps to prevent automated registrations                                                                                                    | s.)                                                    |                              |            |  |
| * Click the white Checkbox next to "I'm not a robot" .                                                                                                    | Vim not a robot                                        | reCAPTCHA<br>Privacy - Terms |            |  |
|                                                                                                    |                                                        |                              | Next Cance |  |

• The next screen is the preview registration information. You can click Edit to modify details if needed then Save to continue.

| eview Registration                              |                                                                                     |                 |
|-------------------------------------------------|-------------------------------------------------------------------------------------|-----------------|
| ess "Save" to save the registration.            |                                                                                     |                 |
| ess "Edit" to modify your registration details. |                                                                                     |                 |
| ess "Cancel" to cancel this registration and re | eturn to the main menu.                                                             |                 |
| irst Name:                                      | ABC                                                                                 |                 |
| Second Name:                                    |                                                                                     |                 |
| ast Name:                                       | DEF                                                                                 |                 |
| Email:                                          | ABC@test.com                                                                        |                 |
| Jserld:                                         | ABC@test.com                                                                        |                 |
| Secret Question:                                | Where were you born?                                                                |                 |
| Secret Answer:                                  | Place                                                                               |                 |
| Third Party Payer:                              | No                                                                                  |                 |
|                                                 |                                                                                     | Save Edit Cance |
|                                                 |                                                                                     |                 |
|                                                 | DSHS Certifications, Licenses and Permits   Disclaimer                              |                 |
|                                                 | DSHS Certifications, Licenses and Permits   Disclaimer<br>Last Updated Mar 27, 2013 |                 |

• The System will send a One-Time password to the email address you used to create the account. Make sure to copy the given password and click the hyperlink to go back to the DSHS Online Licensing Services website.

| Texas Department of State Health Services New Online User Registration Index ×                                                 |
|----------------------------------------------------------------------------------------------------|
| vo@dshs.state.tx.us<br>to me 💌                                                                                                 |
| Hello dshs,                                                                                                    |
| Thank you for registering for an online account. Please complete your registration by logging on to your account at:           |
| https://vo.ras.dshs.state.tx.us/ 2. Click to go back to the DSHS Online Licensing<br>Services website to login to your account |
| Your online userid is your complete e-mail address and your temporary password is provided below.                              |
| Please note that your online password is case sensitive.                                                                       |
| USERID : Line 1000 gamail.com                                                                                                  |
| PASSWOLD: qTwSCaU2 1. Copy one time password                                                                                   |
| *** Note: This is an automated email. Do NOT reply to this message.                                                            |

• Enter the created user ID and the one-time password to login.

| ARC @tor   | at com                                                            |                                                  |
|------------|-------------------------------------------------------------------|--------------------------------------------------|
| ADCigites  | st.com                                                            |                                                  |
| -assword.  |                                                                   | Sign In                                          |
| Forgot use | r ID?                                                             |                                                  |
| -orgot pas | sword                                                             |                                                  |
| New User   | ai.                                                               |                                                  |
|            |                                                                   |                                                  |
|            |                                                                   | onlino                                           |
| ~ (        | reate a new                                                       |                                                  |
| <b>B</b>   | Create a new<br>Iccount as a f                                    | first time user.                                 |
| ()<br>a    | Create a new<br>account as a f<br>.og in with th                  | first time user.<br>The password                 |
| emaile     | Create a new<br>account as a f<br>.og in with th<br>d to you to a | first time user.<br>ne password<br>access online |

# **Change your DSHS online Password**

• After logging in the system will prompt you to enter your new password and click save once completed.

| TEXAS<br>Health and Human<br>Services Health Services           |   | Contact your licensing board or program   Internet Policy<br>Logged in as Example, Example |
|-----------------------------------------------------------------|---|--------------------------------------------------------------------------------------------|
|                                                                 |   |                                                                                            |
| Update Default Registration Information                         |   |                                                                                            |
| Enter your new password and press "Save".                       |   |                                                                                            |
| Your new password must contain the following:                   |   |                                                                                            |
| <ul> <li>must not be the same as your user id</li> </ul>        |   |                                                                                            |
| <ul> <li>must not be a variation of your user id</li> </ul>     |   |                                                                                            |
| <ul> <li>must contain at least (1) numeric character</li> </ul> |   |                                                                                            |
| <ul> <li>must contain at least (1) special character</li> </ul> |   |                                                                                            |
| <ul> <li>Old or Temporary Password:</li> </ul>                  |   |                                                                                            |
| New Password:                                                   |   |                                                                                            |
| * Confirm Password:                                             |   |                                                                                            |
|                                                                 | · | Savo                                                                                       |
|                                                                 |   | Save                                                                                       |

## Initial Onboarding required information

• If you hold an individual license, please provide the required information with a red asterisk (\*), but if you hold license for a facility, business, or organization, please skip this step by clicking next button or the Main Menu to start the initial application.

| Health and Human<br>Services Texas Department of State<br>Health Services                                                                                                    |                                                                                                    | Contact your licensing board or                                                                              | program   Internet Pr                    |
|----------------------------------------------------------------------------------------------------|----------------------------------------------------------------------------------------------------|----------------------------------------------------------------------------------------------------|------------------------------------------|
|                                                                                                    |                                                                                                    | Main Menu   Update Profik                                                                                    | e   Logoff   Contact                     |
| Initial Onboarding - Linking to Existing Licenses<br>Please click on the <u>"Contact Us"</u> link to contact the applicable ager<br>If you do not hold an existing DSHS/HHSC license, choose NE<br>Menu to continue. If you hold a license for an individual, please pro<br>Press "Next" to submit | ncy to complete your onboarding process<br>XT to continue. If you hold a license for a<br>svide your individual license information to | a facility/business/organization, please skip this s<br>o support linking your online account to existing li | screen and click Mair<br>icense records. |
| Individual Licensess information                                                                                                    |                                                                                                    |                                                                                                    |                                          |
| * Last Name:                                                                                                    | Example                                                                                                    |                                                                                                    |                                          |
| * SSN:                                                                                                    | Full digits of SSN                                                                                                    |                                                                                                    |                                          |
| <ul> <li>SSN (confirm):</li> </ul>                                                                                                    | Full digits of SSN                                                                                                    |                                                                                                    |                                          |
| * Date Of Birth:                                                                                                    | 04/05/1999 (mm/dd/yyyy)                                                                                                    |                                                                                                    |                                          |
| Security Measures (This helps to prevent automated registrations.)                                                                                                    |                                                                                                    |                                                                                                    |                                          |
| <ul> <li>Type the characters from the picture below (without spaces):</li> </ul>                                                                                                    | I'm not a robot                                                                                                    | reCAPTCHA<br>Privecy - Terms                                                                                 |                                          |
|                                                                                                    |                                                                                                    |                                                                                                    | Nex                                      |

# Apply for your License

To start the Initial Application:

- Choose Board "Tattoo & Body Piercing Studios Program"
- Then, choose Application type "Initial Tattoo Studio Permit" Then click select

| Service                                                                       | Health Services                                                                                                    | <u>Cc</u> |
|-------------------------------------------------------------------------------|----------------------------------------------------------------------------------------------------|-----------|
|                                                                               |                                                                                                    |           |
| Quick Start Menu                                                              |                                                                                                    |           |
| To start choose an                                                            | option and you will return to this Quick Start menu after you have finished. If no licenses display                                                                                                    |           |
|                                                                               |                                                                                                    |           |
| under the options,                                                            | and you are licensed, select 'Add Licenses to Registration' to add your license(s) to your registration.                                                                                                    | Lic       |
| under the options,<br>Go to Asbestos/De                                       | and you are licensed, select 'Add Licenses to Registration' to add your license(s) to your registration.<br>mo Notification menu below to submit, search or pay for a Notification invoice.                                           | Lic<br>No |
| under the options,<br>Go to Asbestos/De<br>Start a New A                      | and you are licensed, select 'Add Licenses to Registration' to add your license(s) to your registration.<br>mo Notification menu below to submit, search or pay for a Notification invoice.<br>pplication or Take An Exam             | Lie<br>No |
| under the options,<br>Go to Asbestos/De<br>Start a New A<br>What are you appl | and you are licensed, select 'Add Licenses to Registration' to add your license(s) to your registration.<br>mo Notification menu below to submit, search or pay for a Notification invoice.<br>oplication or Take An Exam<br>ing for? | Li        |

• Read the Introduction page. Please be mindful that all license fees are non-refundable, and a zoning verification letter is required. Click next to proceed.

| Introduction                    | Initial Tattoo Studio Permit - Introduction                                                                                                    |
|---------------------------------|----------------------------------------------------------------------------------------------------|
| Function Suitability            | Welcome to the Tattoo & Body Piercing program's online application for initial licensure. Follow the instructions on each screen to complete your application. Information will not be saved until you complete and submit your application.                                                                                                    |
| Name and Organizational Details | Fees can be paid by credit card, debit card, or ACH transaction.                                                                                                    |
| Contact Information             | Obtain a zoning letter or proof of no zoning required before applying. Zoning letters should be obtained from the city or county the                                                                                                    |
| Select Attributes               | studio or temporary event will be located in. Licenses will not be issued unless a valid zoning letter or proof of no zoning required<br>is submitted.                                                                                                    |
| Hours of Operation              | The following documents must be attached to this application:                                                                                                    |
| Other Questions                 | <ul> <li>A copy of the driver license for each of the owners</li> <li>A zoning letter or proof of no zoning required</li> </ul>                                                                                                    |
| Business Ownership              | License amendments cannot be completed online at this time. Amendment application forms can be found at: Applications and Forms -                                                                                                    |
| Event Dates                     | Tattoo and Body Piercing Studios   Texas DSHS.                                                                                                    |
| Attachments                     | A license amendment is defined as: Change of Ownership, Change of Location, and change of name.                                                                                                    |
| Application Summary             | APPLYING FOR A TEMPORARY EVENTS LICENSE:<br>Application and fee must be submitted to the Department 30 calendar days prior to the event. A temporary event license is valid for a<br>maximum of <u>seven</u> days in conjunction with a single event.                                                                                                    |
|                                 | If you need further assistance, our contact information is available at 512-834-6600 or tbp.reg@dshs.texas.gov                                                                                                    |
|                                 | Press "Next" to continue.                                                                                                    |
|                                 | Press "Cancel" to cancel this application and return to the main menu.                                                                                                    |
|                                 | PRIVACY NOTIFICATION: With few exceptions, you have the right to request and be informed about information that the State of Texas collects about you. You are entitled to receive and review the information upon request. You also have the right to ask the state agency to correct any information that is determined to be incorrect. See http://www.dshs.state.tx.us for more information on Privacy Notification. (Reference: Government Code, Section 522.021, 522.023, 559.003, and 559.004) |

• Answer the screening questions.

|             | Introduction<br>Function Suitability<br>Name and Organizational Details | Initial Tattoo Studio Permit - Function Suitability<br>Answer the questions and press "Next".<br>Press "Previous" to return to the previous section.<br>Press "Cancel" to cancel this application and return to the main menu. |             |           |
|-------------|-------------------------------------------------------------------------|----------------------------------------------------------------------------------------------------|-------------|-----------|
|             | Contact Information                                                     | Question                                                                                                    | Answer      |           |
|             | Select Attributes                                                       | Are you attempting to renew an existing license/registration/permit?                                                                                                    | O Yes       |           |
|             | Hours of Operation                                                      |                                                                                                    | No          |           |
|             | Other Questions                                                         | Are you applying for a license amendment (example: change of studio name, change of ownership, or                                                                                                    | O Yes       |           |
|             | Business Ownership                                                      | change of physical location of studio)?                                                                                                    | No          |           |
|             | Event Dates                                                             | Are you applying for this license as a response to onsite inspection, warning letter or Notice of<br>Violation received from the Department of State Health Services?                                                          | O Yes       |           |
| Attachments |                                                                         | No                                                                                                    |             |           |
|             | Application Summary                                                     |                                                                                                    | Previous Ne | xt Cancel |

• Name and Organizational Details

Please follow steps and provide the required information, once completed click next.

- Organization name is the Tattoo Studio's name or DBA (Doing Business As name)
- Tax #: needs to be entered twice without dashes

| Introduction                       | Initial Tattoo Studio Permit - Name and Organizational Details<br>Tax number must be entered twice. Do not use dashes. |                                                                                                    |                                                                                                    |  |          |      |        |  |
|------------------------------------|----------------------------------------------------------------------------------------------------|----------------------------------------------------------------------------------------------------|----------------------------------------------------------------------------------------------------|--|----------|------|--------|--|
| Function Suitability               |                                                                                                    |                                                                                                    |                                                                                                    |  |          |      |        |  |
| Name and Organizational<br>Details | Please enter your organizational detail<br>Press "Previous" to return to the previo                                    | ils and press "Nex<br>ous section.                                                                                                    | " to continue.                                                                                           |  |          |      |        |  |
| Contact Information                | Press "Cancel" to cancel this application and return to the main menu.     Organization Name: TEST TATTOO STUDIO       |                                                                                                    |                                                                                                    |  |          |      |        |  |
| Select Attributes                  |                                                                                                    |                                                                                                    |                                                                                                    |  |          |      |        |  |
| Hours of Operation                 | * Tax Number:                                                                                                    | •••••                                                                                                    |                                                                                                    |  |          |      |        |  |
| Other Questions                    | * Tax Number:                                                                                                    | •••••                                                                                                    |                                                                                                    |  |          |      |        |  |
| Business Ownership                 |                                                                                                    | ○ 501c3 (Tax<br>○ Associates                                                                                                    | Exempt)                                                                                                  |  |          |      |        |  |
| Event Dates                        |                                                                                                    | City Health                                                                                                    | Department                                                                                               |  |          |      |        |  |
| Attachments                        |                                                                                                    | <ul> <li>Corporatio</li> <li>County He</li> </ul>                                                                                                    | n<br>alth Department                                                                                     |  |          |      |        |  |
| Application Summary                |                                                                                                    | O DBA                                                                                                    |                                                                                                    |  |          |      |        |  |
|                                    | • Entity Type:                                                                                                    | <ul> <li>Fire Dept/</li> <li>Governme</li> <li>Hospital Ai</li> <li>Hospital Ai</li> <li>Hospital Di</li> <li>LLC</li> <li>LLP</li> <li>LP</li> <li>LTD</li> <li>Partnershij</li> <li>Sole Owne</li> <li>Unincorpoi</li> <li>University</li> </ul> | EMS<br>nt<br>ithority<br>strict<br>o Unincorporated<br>r/Proprietorship<br>ated Association<br>' College |  |          |      |        |  |
|                                    |                                                                                                    |                                                                                                    |                                                                                                    |  | Previous | Next | Cancel |  |

#### • Contact Information

Please follow steps and provide the required information, once completed click next.

| Copy From:     | Сору            |
|----------------|-----------------|
| Street Number: | 123             |
| Address:       | Main st         |
|                |                 |
| Zip Code: 😡    | 12345           |
| City:          | Test            |
| State: 🔞       | Texas 🗸         |
| County:        | TRAVIS          |
| Country:       | United States 🗸 |
| Phone Number:  | (999-999-999)   |
| Extension:     |                 |
| E-mail:        | ABC@test.com    |

• Main Address – Make sure to enter the Physical location of the studio.

• **Physical Location** – enter the physical location of the studio that requires a license. Make sure to enter the required information

| copy rion.            | Coby            |  |
|-----------------------|-----------------|--|
| Street Number:        | 123             |  |
| Address:              | Main st         |  |
| Zip Code: 🔞           | 12345           |  |
| City:                 | Test            |  |
| State: 😡              | Texas 🗸         |  |
| County:               | TRAVIS          |  |
| Country:              | United States 🗸 |  |
| Phone Number:         | (000-000-0000)  |  |
| Extension:            |                 |  |
| E-mail:               | ABC@test.com    |  |
| Organization<br>Name: | Test Company    |  |

• **Mailing address** – address where you want us to mail the license certificate once application has been approved

| Copy From:      | Сору                    |
|-----------------|-------------------------|
| Street Number:  | 111                     |
| Address:        | Company rd              |
|                 |                         |
| Zip Code: 😡     | 98765                   |
| City:           | Test                    |
| State: 😡        | Texas 🗸                 |
| County:         | HAYS V                  |
| Country:        | United States           |
| Phone Number:   | 222-222-2222 (000-0000) |
| Extension:      |                         |
| E-mail:         | ABC@test.com            |
| Contact Person: | Jane Doe                |
| Organization    | Big Company             |

- Select attributes select the services you offer on this studio
- License category:

| Initial Tattoo Studio Permit - Select                                                 | Attributes                                                                    |                                                                                                    |                        |         |      |        |  |
|---------------------------------------------------------------------------------------|-------------------------------------------------------------------------------|----------------------------------------------------------------------------------------------------|------------------------|---------|------|--------|--|
| Select the license for which you are applying                                         |                                                                               |                                                                                                    |                        |         |      |        |  |
| Listed below are the license attributes                                               | you may add or delete                                                         | 9.                                                                                                    |                        |         |      |        |  |
| Please select/de-select the desired att                                               | ribute and press "Next                                                        | " to continue.                                                                                                    |                        |         |      |        |  |
| Press "Previous" to return to the previous section.                                   |                                                                               |                                                                                                    |                        |         |      |        |  |
| Press "Cancel" to cancel this application<br>If Return to Summary Button is available | on and return to the ma<br>le. Press "Return to S                             | ain menu.<br>ummary" to return to                                                                                                    | the summary.           |         |      |        |  |
| Attribute Type:                                                                       | Additional Attributes<br>(please check all the<br>apply)<br>Exists On License | at<br>Request To Add                                                                                                    |                        |         |      |        |  |
| * Attributes:                                                                         |                                                                               | Image: A start and a start a start | Micro-Blading          |         |      |        |  |
|                                                                                       |                                                                               | <b>~</b>                                                                                                    | Permanent Cosmetics    |         |      |        |  |
|                                                                                       |                                                                               |                                                                                                    | Scarification          |         |      |        |  |
|                                                                                       |                                                                               |                                                                                                    | Tattooing              |         |      |        |  |
| Attribute Type:                                                                       | Category                                                                      |                                                                                                    |                        |         |      |        |  |
|                                                                                       | Exists On License                                                             | Request To Add                                                                                                    |                        |         |      |        |  |
| * Attributes:                                                                         |                                                                               | <b>~</b>                                                                                                    | Tattoo Studio          |         |      |        |  |
|                                                                                       |                                                                               |                                                                                                    | Tattoo Temporary Event |         |      |        |  |
|                                                                                       |                                                                               |                                                                                                    | Pr                     | revious | Next | Cancel |  |

- Click next once completed to proceed.
- Information

| Initial Tattoo Studio Permit - Information                                                    |          |       |         |
|-----------------------------------------------------------------------------------------------|----------|-------|---------|
| Press "Previous" to return to previous page.                                                  |          |       |         |
| Press "Next" to go to next page.                                                              |          |       |         |
| Press "Cancel" to Cancel application and go back to Quick Start Menu.                         |          |       |         |
| If Return to Summary Button is available. Press "Return to Summary" to return to the summary. |          |       |         |
| If Save Button is available. Press "Save" to save the information and return to the summary.  |          |       |         |
| Hours of Operation                                                                            |          |       |         |
| Please enter your hours of operation.                                                         |          |       |         |
| Please enter your Hours of Operation.<br>hh:mm am/pm - hh:mm am/pm 09:00 am to 11:00 pm       |          |       |         |
|                                                                                               | Descious | March | Constal |
|                                                                                               | Previous | Next  | Cancel  |

Hour of operation could be by appointment you can fill up the earliest and the latest time that you do your appointments, then click next

• Select the Business Start date and make sure to follow format date

0

| Initial | Tattoo Studio Permit - Information                                                                                                    |                       |                        |          |      |        |
|---------|----------------------------------------------------------------------------------------------------|-----------------------|------------------------|----------|------|--------|
| Press ' | "Previous" to return to previous page.                                                                                                    |                       |                        |          |      |        |
| Press ' | "Next" to go to next page.                                                                                                    |                       |                        |          |      |        |
| Press ' | "Cancel" to Cancel application and go back t                                                                                                    | o Quick Start Menu.   |                        |          |      |        |
| If Retu | rn to Summary Button is available. Press "Re                                                                                                    | eturn to Summary" to  | return to the summary. |          |      |        |
| If Save | Button is available. Press "Save" to save th                                                                                                    | e information and ret | urn to the summary.    |          |      |        |
| Ot      | ther Questions                                                                                                    |                       |                        |          |      |        |
|         | Business Start Date (date owner started<br>or will start offering Tattoo services at this<br>location [mm/dd/yyyy]):                                                        | 04/01/2000            | (mm/dd/yyyy)           |          |      |        |
| ×       | Are you applying for this license as a<br>response to onsite inspection, warning<br>letter or Notice of Violation received from<br>the Department of State Health Services? |                       |                        |          |      |        |
|         |                                                                                                    |                       |                        | Previous | Next | Cancel |

Check box if the question applies to your purpose of the application, if not leave it uncheck and click next to proceed to the next step

| Initial | I Tattoo Studio Permit - Information                    |                                                                                         |
|---------|---------------------------------------------------------|-----------------------------------------------------------------------------------------|
| Press   | "Previous" to return to previous page.                  |                                                                                         |
| Press   | "Next" to go to next page.                              |                                                                                         |
| Press   | "Cancel" to Cancel application and go ba                | ck to Quick Start Menu.                                                                 |
| If Ret  | urn to Summary Button is available. Press               | "Return to Summary" to return to the summary.                                           |
| lf Sav  | e Button is available. Press "Save" to save             | e the information and return to the summary.                                            |
| A       | dd Business Ownership Add                               |                                                                                         |
| Pla     | ease list Names, Dates of Birth, and Drive corporation. | r's License Numbers for sole owner, for each partner, or top 3 officers if your busines |
| *       | Name                                                    | Example Example                                                                         |
|         | Date of Birth                                           | 04/05/1999 (mm/dd/yyyy)                                                                 |
| *       |                                                         |                                                                                         |
| *       | Driver's License                                        | 123456789                                                                               |
| *       | Driver's License                                        | 123456789                                                                               |
| *       | Driver's License                                        | 123456789<br>Previous Next Cancel                                                       |

Business Ownership - all required sole owner information must be provided

| Initial Tattoo Studio Permit - Information                                                    |               |        |
|-----------------------------------------------------------------------------------------------|---------------|--------|
| Press "Previous" to return to previous page.                                                  |               |        |
| Press "Next" to go to next page.                                                              |               |        |
| Press "Cancel" to Cancel application and go back to Quick Start Menu.                         |               |        |
| If Return to Summary Button is available. Press "Return to Summary" to return to the summary. |               |        |
| If Save Button is available. Press "Save" to save the information and return to the summary.  |               |        |
| Add Event Dates Add                                                                           |               |        |
|                                                                                               | Previous Next | Cancel |

0

Ο

This page is for applications applying an Initial Temporary Event ONLY – enter the start and end dates of the event for a maximum of <u>seven</u> days in conjunction with a single event. if you are applying for an Initial Tattoo Studio skip this step and click next.

- Attachment attach the required zoning verification letter to upload into the system.
  - Click "choose file" and locate and select the document.
  - Enter Notes: **ZONING VERIFICATION LETTER**

| Diagon ottach to up                  | lead the perifection requirement                                                                                                    |
|--------------------------------------|----------------------------------------------------------------------------------------------------|
| Flease allach to up                  | load the zoning vehication requirement.                                                                                                    |
| All documents that more than 30MB, a | you upload must be in PDF Format, each document must be under 5MB in size, all documents uploaded must t<br>nd each document must have less than 30 characters (including spaces) in the filename. |
| Locate a file with th                | e "Browse" button and press "Attach" or "Remove" as is required.                                                                                                    |
| Press "Next" when                    | there are no more files to attach.                                                                                                    |
| Press "Previous" to                  | return to the previous screen.                                                                                                    |
| Press "Cancel" to c                  | ancel this application and return to the main menu.                                                                                                    |
|                                      |                                                                                                    |
|                                      |                                                                                                    |
| File Name:                           | Choose File harris counting letter .pdf                                                                                                    |
|                                      |                                                                                                    |
| Notes:                               | ZONING VERIFICATION LETTER                                                                                                    |
| Notes:                               | ZONING VERIFICATION LETTER                                                                                                    |
| Notes:                               |                                                                                                    |
| Notes:                               | Attach Previous Next                                                                                                    |

This is the indication that the file was successfully uploaded. Click next to continue.

| Initial Tattoo Studio Permit - Attachment                                                                                                    | is                                         |                             |  |  |
|----------------------------------------------------------------------------------------------------|--------------------------------------------|-----------------------------|--|--|
| Please attach to upload the zoning verification                                                                                                    | tion requirement.                          |                             |  |  |
| All documents that you upload must be in PDF Format, each document must be under 5MB in size, all documents uploaded must total no more than 30MB, and each document must have less than 30 characters (including spaces) in the filename. |                                            |                             |  |  |
| Locate a file with the "Browse" button and                                                                                                    | press "Attach" or "Remove" as is required. |                             |  |  |
| Press "Next" when there are no more files                                                                                                    | to attach.                                 |                             |  |  |
| Press "Previous" to return to the previous s                                                                                                    | creen.                                     |                             |  |  |
| Press "Cancel" to cancel this application and                                                                                                    | nd return to the main menu.                |                             |  |  |
| Files Linicaded                                                                                                    |                                            |                             |  |  |
| harris county zoning letter .pdf                                                                                                    | ZONING VERIFICATION LETTER                 | View Remove                 |  |  |
| Total Size of Attached Files:                                                                                                    | 36628                                      |                             |  |  |
| File Name:                                                                                                    |                                            |                             |  |  |
| File Name. Choose File                                                                                                    | No file chosen                             |                             |  |  |
| Notes:                                                                                                    |                                            |                             |  |  |
|                                                                                                    |                                            |                             |  |  |
|                                                                                                    |                                            | Attach Previous Next Cancel |  |  |
| L                                                                                                    |                                            |                             |  |  |

| Introduction                    | Initial Tattoo Studio Pern                                                                                            | mit - Application Summary                                          |  |  |  |  |  |  |
|---------------------------------|----------------------------------------------------------------------------------------------------|--------------------------------------------------------------------|--|--|--|--|--|--|
| Function Suitability            | Review the data and press "Submit" to submit this application.<br>Press "Previous" to return to the previous section. |                                                                    |  |  |  |  |  |  |
| Name and Organizational Details | Press "Cancel" to cancel this application and return to the main menu.                                                |                                                                    |  |  |  |  |  |  |
| Contact Information             |                                                                                                    |                                                                    |  |  |  |  |  |  |
| Select Attributes               | Application                                                                                                    | License Type: Tattoo Studio Application Date: 04/28/2023           |  |  |  |  |  |  |
| Hours of Operation              |                                                                                                    |                                                                    |  |  |  |  |  |  |
| Other Questions                 |                                                                                                    |                                                                    |  |  |  |  |  |  |
| Business Ownership              | Organization                                                                                                    | Organization Name: TEST TT 03.24.2023 Edit                         |  |  |  |  |  |  |
| Event Dates                     | Detail:                                                                                                    | Tax Number                                                         |  |  |  |  |  |  |
| Attachments                     |                                                                                                    | Tax Number:                                                        |  |  |  |  |  |  |
| Application Summary             |                                                                                                    |                                                                    |  |  |  |  |  |  |
|                                 |                                                                                                    |                                                                    |  |  |  |  |  |  |
|                                 | General<br>Addresses                                                                                                  | Main Address 3 3 3 Edit<br>TRAVIS<br>78751                         |  |  |  |  |  |  |
|                                 |                                                                                                    | US                                                                 |  |  |  |  |  |  |
|                                 |                                                                                                    | Physical Loc                                                       |  |  |  |  |  |  |
|                                 |                                                                                                    | Name:                                                              |  |  |  |  |  |  |
|                                 |                                                                                                    | Mailing Address                                                    |  |  |  |  |  |  |
|                                 |                                                                                                    | US                                                                 |  |  |  |  |  |  |
|                                 |                                                                                                    | Name:                                                              |  |  |  |  |  |  |
|                                 |                                                                                                    |                                                                    |  |  |  |  |  |  |
|                                 | Hours of<br>Operation                                                                                                 | Please enter your Hours of Operation.<br>hh:mm am/pm - hh:mm am/pm |  |  |  |  |  |  |
|                                 |                                                                                                    | Previous Submit Cancel                                             |  |  |  |  |  |  |

•

Application Summary - you can edit any of the information you have inputted by clicking the Edit buttons. Review all the information to verify it's correct, then click Submit to proceed.

• Once you have clicked submit, please read the attestation page. If you agree, select Yes, and click Next. If you click No, you will not be able to submit your application.

| TEXAS<br>Health and Human<br>Services                                                                   | exas Department of State<br>lealth Services<br>Logged in as Example, Example<br>Main Menu   Update Profile   Logoff   Contact Us                                                                                                    |
|----------------------------------------------------------------------------------------------------|----------------------------------------------------------------------------------------------------|
| Introduction<br>Function Suitability<br>Name and Organizational Details                                 | Initial Tattoo Studio Permit - Attestation<br>Press "Previous" to return to the previous section.<br>Press "Next" to continue.<br>Press "Cancel" to cancel this application and return to the main menu.                                                                                                    |
| Contact Information<br>Select Attributes<br>Hours of Operation<br>Other Questions<br>Business Ownership | I certify that I have read and understand the applicable rules of 25 Texas Administrative Code, Chapter 229, and agree to comply with them.<br>I understand that it is a violation of DSHS rules and the Texas Penal Code §37.10 to submit any false or fraudulent information or<br>documents in order to obtain a license. If signing as a sole proprietor, I certify that I have filed the assumed name certificate in appropriate<br>counties pursuant to Business and Commerce Code, Chapter 36. I certify that the studio at the address listed above is in an area in which<br>the location is permissible under local zoning codes. |
| Event Dates<br>Attachments<br>Application Summary                                                       | Previous Submit Cancel                                                                                                    |
|                                                                                                    | DSHS Certifications, Licenses and Permits   Disclaimer<br>Last Updated Mar 27, 2013                                                                                                    |

• Fee and Summary Report Page

| Fee and Summary Report                  |                                           |                 |                        |                         |  |
|-----------------------------------------|-------------------------------------------|-----------------|------------------------|-------------------------|--|
| Your application data has been sub      | mitted. Click on "View PDF Summary F      | Report" and pr  | int this report for ye | our records.            |  |
| You are required to pay the amount be   | low for your application to be processed. |                 |                        |                         |  |
| Press "Pay Now" to proceed to the fee   | payment page.                             |                 |                        |                         |  |
| Press "Pay Later" to return to the main | menu. Select "Pay for Online Application  | ns" from the ma | in menu when you a     | re ready to pay.        |  |
| Fees                                    |                                           |                 |                        |                         |  |
| Total Amount Due:                       | \$927.00                                  |                 |                        |                         |  |
| Deficiencies                            |                                           |                 |                        |                         |  |
| 1. Fee due                              |                                           |                 |                        |                         |  |
|                                         |                                           |                 |                        |                         |  |
|                                         |                                           | Fix Pay         | Now Pay Later          | View PDF Summary Report |  |
|                                         |                                           |                 |                        |                         |  |

have the option to pay now or later. View PDF Summary Report button is available to view the application summary, but you should have received an email from the system giving you a PDF format copy of your submitted application.

If you decided to pay later, you can locate the fees that are dues in the main page, under Additional Activities "Make Payments" by clicking select.

| To start choose an option and you will return to this Quick Start menu after you have finished. If no licenses display<br>under the options, and you are licensed, select 'Add Licenses to Registration' to add your license(s) to your registration.<br>Go to Asbestos/Demo Notification menu below to submit, search or pay for a Notification invoice. |  |  |  |  |
|----------------------------------------------------------------------------------------------------|--|--|--|--|
| Start a New Application or Take An Exam<br>What are you applying for?                                                                                                    |  |  |  |  |
| <choose application=""> ×</choose>                                                                                                    |  |  |  |  |
| View Application Status                                                                                                    |  |  |  |  |
| View the status of my applications (3) Select                                                                                                    |  |  |  |  |
| Additional Activities         Authorized Representative       Select                                                                                                    |  |  |  |  |
| Make Payments (3) Select                                                                                                    |  |  |  |  |
| Secure Mailbox Select                                                                                                    |  |  |  |  |
|                                                                                                    |  |  |  |  |

# Pay for your License

**Quick Start Menu** 

- if you click "Pay Now" it will send you to Online Application Payment page
- select the preferred payment method, then click next

| Online Application Payment<br>Select the applications you wish to pay for and press "Next" to continue |                                                |                |                               |                                        |                   |  |
|----------------------------------------------------------------------------------------------------|------------------------------------------------|----------------|-------------------------------|----------------------------------------|-------------------|--|
| Application Number<br>35964                                                                            | Description<br>Initial Tattoo Studio<br>Permit | License Number | License Type<br>Tattoo Studio | Applicant Name<br>The Best of the Best | Fee<br>\$927.00 ✔ |  |
| Payment Method                                                                                         | Credit Card<br>ACH                             |                |                               |                                        |                   |  |
|                                                                                                    |                                                |                |                               |                                        | Next Main Men     |  |

# **Next Steps**

• to pay, the system will send you to a third-party website to enter your payment info, please provide the required information, then click next

NİĊ

#### Payment

| (                   | Credit/De                                                                                                    | ebit Card   |                                  |
|---------------------|----------------------------------------------------------------------------------------------------|-------------|----------------------------------|
| stomer Information  |                                                                                                    |             |                                  |
| Country *           |                                                                                                    |             | Complete all required fields [*] |
| United States       | ~                                                                                                    |             |                                  |
| First Name *        |                                                                                                    | Last Name * |                                  |
| Example             | 0                                                                                                    | Example     | <b>o</b>                         |
| Address *           |                                                                                                    |             | =                                |
| 123 SALON ST        |                                                                                                    |             | <b>S</b>                         |
| Address 2           |                                                                                                    |             |                                  |
|                     |                                                                                                    |             |                                  |
| City *              |                                                                                                    | State *     |                                  |
| HOUSTON             | Image: A start of the start of the start | TX - Texas  | ✓ Ø                              |
| ZIP/Postal Code *   |                                                                                                    |             |                                  |
| 12345               | 0                                                                                                    |             |                                  |
| Phone Number *      |                                                                                                    |             |                                  |
| 123-123-1236        | 0                                                                                                    |             |                                  |
| Email * 🝘           |                                                                                                    |             |                                  |
| EXAMPLE@EXAMPLE.COM | Ø                                                                                                    |             |                                  |
|                     |                                                                                                    |             | Next >                           |
| mont Information    |                                                                                                    |             |                                  |

| Transaction Summary                                                 | ,        |
|---------------------------------------------------------------------|----------|
| Department of State Health Services<br>Regulatory Licensing Payment | \$927.00 |
| TOTAL                                                               | \$927.00 |
|                                                                     |          |

#### Need Help?

Please complete the Customer Information Section

Contact

| Name on Account *                                      | Combiner an indonen units ( 1 |
|--------------------------------------------------------|-------------------------------|
| Routing Number *                                       | Account Number * 🌝            |
| Pay                                                    | Re-enter Account Number. *    |
|                                                        | Checking O Savings            |
| 012345578 01234557890<br>Routing Number Account Number |                               |
|                                                        | Next >                        |
|                                                        |                               |

# enter this information:

• If you select Credit Card, you will need to enter your card information:

| Expiration Month *    | Expiration Year * |
|-----------------------|-------------------|
| Select a Month        | Select a Year 🗸 🗸 |
| Security Code * 🝘     |                   |
| Name on Credit Card * |                   |
|                       | ]                 |
|                       | _                 |

- After clicking next, it will send you to your payment summary. You can make some edits if you may.
- Answer the captcha question
- Then select submit once completed

| Payment                                                        |                                         |                |
|----------------------------------------------------------------|-----------------------------------------|----------------|
| Payment Type                                                   |                                         | ×              |
|                                                                | Credit/Debit Card                       |                |
| Customer Information                                           |                                         | 4              |
| Address<br>Michael Lee<br>300 Tanjero Way<br>Austin , TX 78753 | Phone Number<br>5122525555              | Edit           |
| Country<br>United States                                       | Email Address<br>nezukochanllc@gmail.co | m              |
| Payment Information                                            |                                         | ×.             |
| <b>Credit Card</b><br>Visa ****2033<br>Exp. 05/2026            | Name on Credit Card<br>Michael Lee      | Edit           |
| Verification                                                   |                                         |                |
| I'm not a robot                                                | reCAPTCHA<br>Privacy - Terms            |                |
| Cancel                                                         |                                         | Submit Payment |

# **Application Status**

Once application has been submitted it will be place on queue for processing. To see the progress of your application you can view the status from the main page under "View Application Status" by clicking select.

| Quick Start Menu                                                                                                    |
|----------------------------------------------------------------------------------------------------|
| To start choose an option and you will return to this Quick Start menu after you have finished. If no licenses display      |
| under the options, and you are licensed, select 'Add Licenses to Registration' to add your license(s) to your registration. |
| Go to Asbestos/Demo Notification menu below to submit, search or pay for a Notification invoice.                            |
|                                                                                                    |
| Start a New Application or Take An Exam                                                                                     |
| What are you applying for?                                                                                                  |
| <choose board=""></choose>                                                                                                  |
| <choose application=""></choose>                                                                                            |
|                                                                                                    |
| View Application Status                                                                                                    |
| View the status of my applications (3) Select                                                                               |
|                                                                                                    |

#### You will find all the applications that you've submitted and their status

| Application S<br>Below is a list o<br>Press "Back" to | tatus Inquiry<br>of outstanding/pending applications<br>o return to the main menu. |                       |        |              |       |          |
|-------------------------------------------------------|------------------------------------------------------------------------------------|-----------------------|--------|--------------|-------|----------|
| Submission<br>Date                                    | Application Name                                                                   | Application<br>Number | Status | Deficiencies | Notes |          |
| 03/24/2023                                            | Initial Asbestos Abatement<br>Worker                                               | 51883                 | Open   | 1. Fee due   |       |          |
| 03/15/2023                                            | AVC Initial Registration                                                           | 279729                | Open   |              |       |          |
| 03/24/2023                                            | AVC Initial Registration                                                           | 279874                | Open   |              |       |          |
|                                                       |                                                                                    |                       |        |              |       | Previous |

By clicking the application, you will have an option to "Withdraw Application" or "Submit Document(s)"

| Submission Date    | 03/15/2023               |                    |      |
|--------------------|--------------------------|--------------------|------|
| Application Name   | AVC Initial Registration |                    |      |
| Application Number | 279729                   |                    |      |
| Status             | Open                     |                    |      |
| Deficiencies       |                          |                    |      |
| Notes              |                          |                    |      |
|                    | Withdraw Application     | Submit Document(s) | Done |

## **Resources**

# **Texas Department of State Health Services (DSHS) Website**

https://www.dshs.texas.gov/

This is the main website for the Texas Department of State Health Services. From this website, you can find different programs and services the state agency provides to the people of Texas.

## **DSHS Licensing Program Website Name**

Applications and Forms – Tattoo and Body Piercing Studios

This page contains a link to the VERSA Online system for applying online, the fee schedule, and the amendment application form.

## **Eligibility by License Type**

eligibility-by-license-type-online-licensing-help-center

This page contains information regarding license and application types supported by the Division for Consumer Protection Online Licensing System.

## State Statute/Program Regulations

Laws and Rules – Tattoo and Body Piercing Studios

DSHS Consumer Protection Division dshs.texas.gov/business-compliance